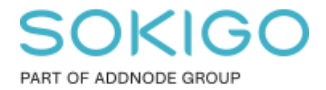

Produkt: GEOSECMA for ArcGIS Område: Desktop Modul: LVDB Skapad för Version: 10.4.1 SP1 Uppdaterad: 2024-12-18

Snappning med interpolerad Z

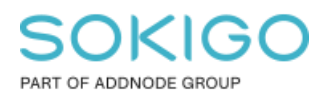

Sida 2 av 4

# Innehåll

| Snappning med interpolerad Z             | 1 |
|------------------------------------------|---|
| 1. Sammanfattning                        | 3 |
| 2. GEOSECMA Snappning                    | 3 |
| 2.1 Aktivera snappning med Z             | 3 |
| 2.2 Skapa ny länk med snappning mot länk | 4 |

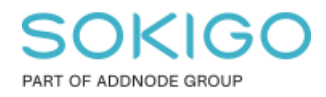

## 1. Sammanfattning

Om man vill ändra eller skapa objekt med ett höjdvärde så behöver man använda GEOSECMA Snappning med Z. Denna guide visar hur man aktiverar snappning med Z och hur det ser ut när man använder det för att skapa en ny länk.

## 2. GEOSECMA Snappning

#### 2.1 Aktivera snappning med Z

1. För att öppna vektyget GEOSECMA Snappning måste ArcMap Desktop vara i redigeringsläge. Välj Börja redigera.

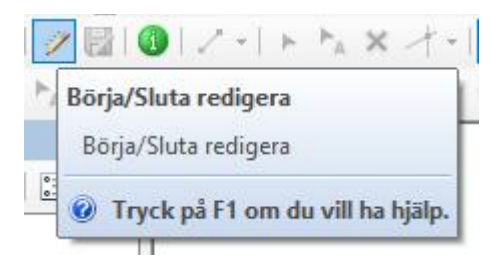

2. Välj Subtyp snappning

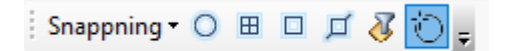

3. Välj GEOSECMA Snappningsalternativ.

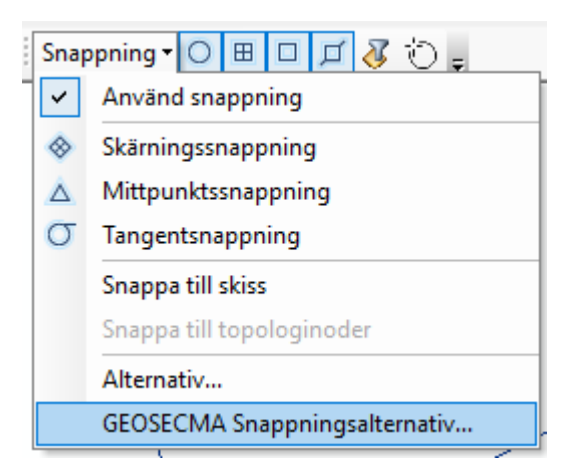

4. I GEOSECMA Snappningsalternativ, välj Interpolerad Z.

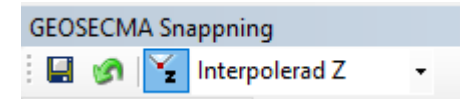

5. Välj subtyp och vilka subtyper som det ska snappas mot.

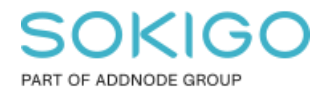

Sida 4 av 4

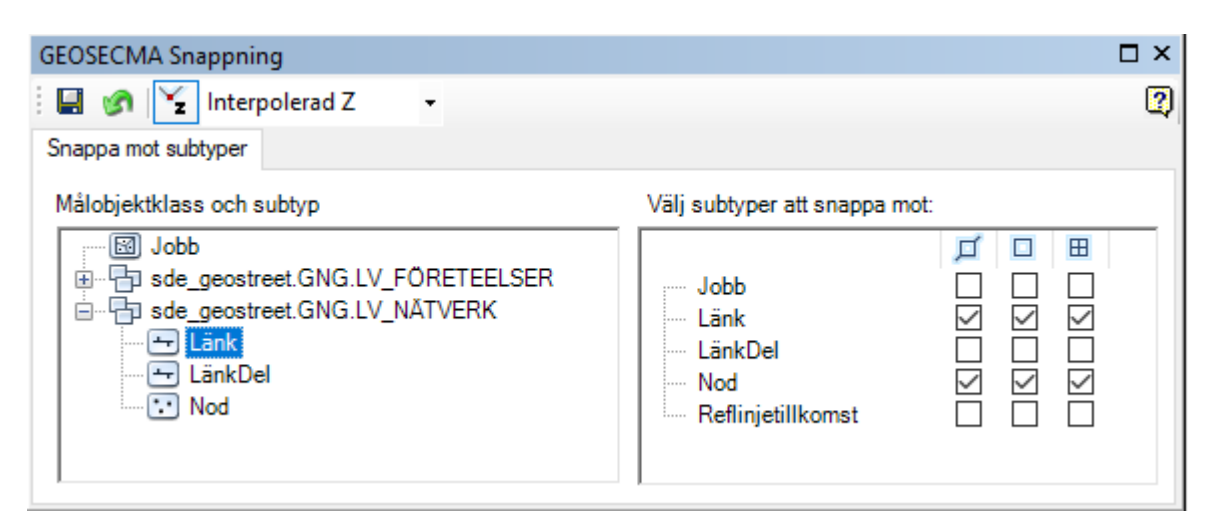

### 2.2 Skapa ny länk med snappning mot länk

Efter aktivering av snappning med Z ser man ett Z när man snappar mot länk.

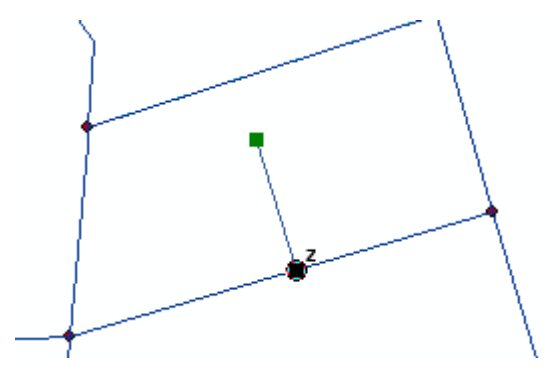

Med Geometrigranskaren kan man se att länken har fått ett höjdvärde.

| Geometrigranska                        | re      |   |            |             |       | □ ×   |  |  |
|----------------------------------------|---------|---|------------|-------------|-------|-------|--|--|
| 🐉   🖹 Kopiera till klippbord   🌐   📰 😢 |         |   |            |             |       |       |  |  |
| Namn                                   | ID      | # | E          | N           | Н     | М     |  |  |
| Länk                                   | 92168:1 | 0 | 147847,289 | 6397750,943 | 8,476 | 0,000 |  |  |